### **AgroChem Pump Systems**

### Chip Hendrickson & John Welps

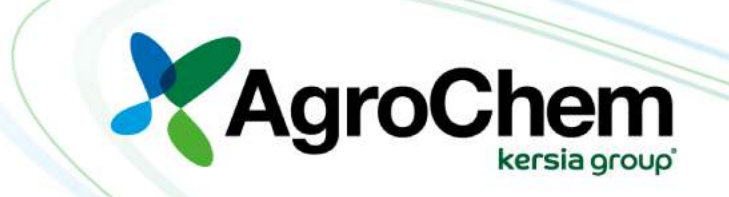

## **Systems**

- Why do we want dairies on our systems?
- They move <u>more</u> product!
- Its always consistently used
- They keep out competitors
- Great results=happy dairyman

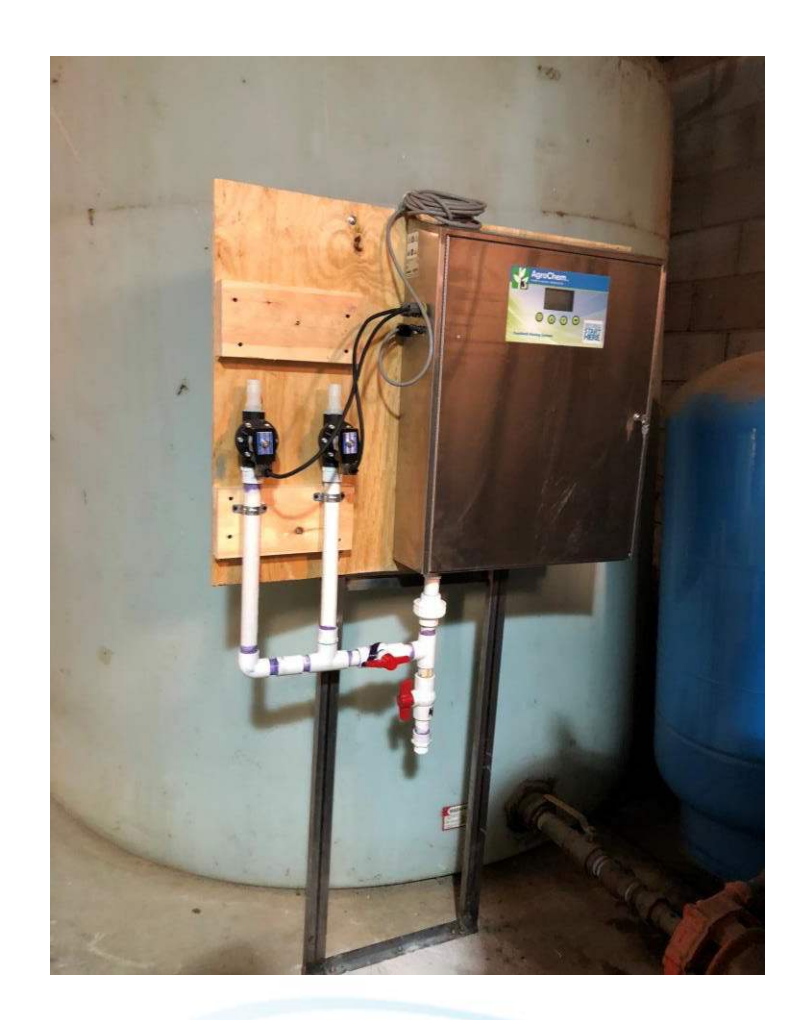

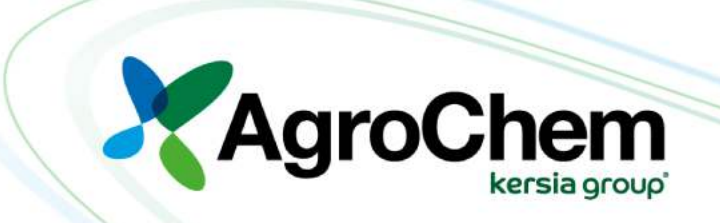

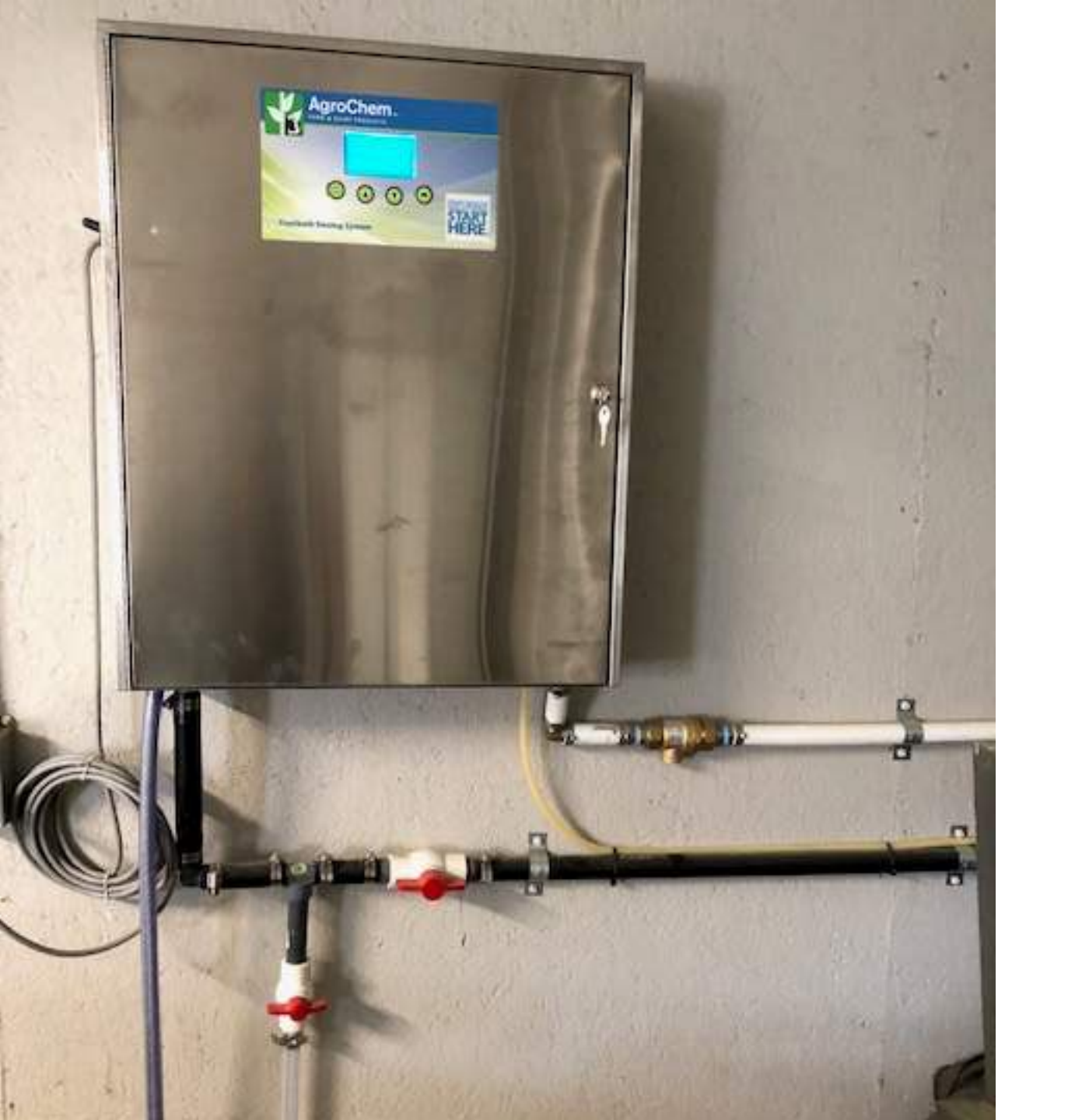

# Footbath Dosing Systems

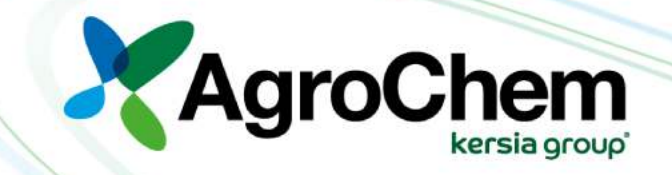

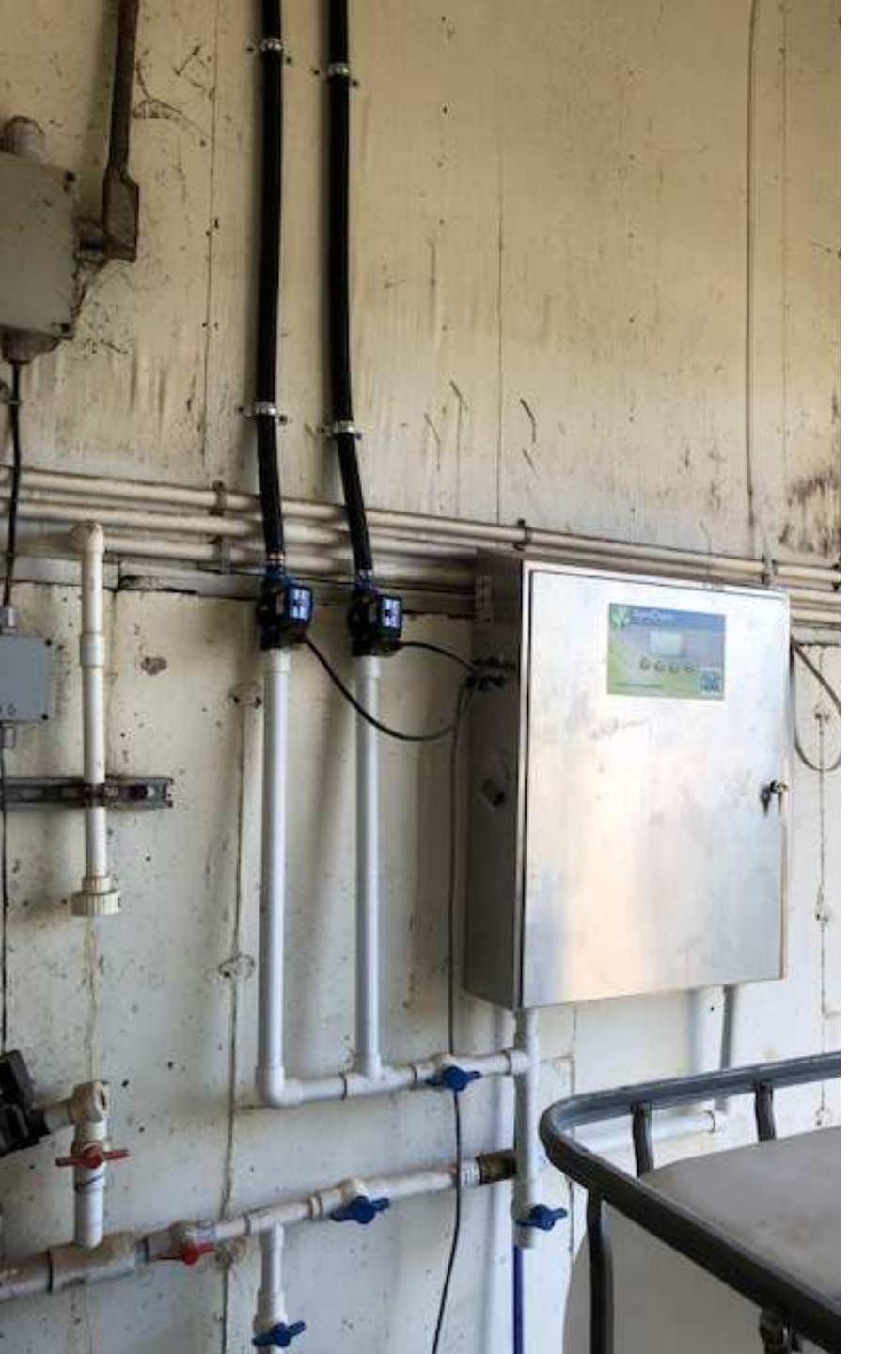

### **Advanced Footbath System**

### System Capabilities

- Advanced Mode
  - Initial Fill
    - Replenish 9oz/cow
- Set on a Calendar
- 6 week
  - Usually 1-2 weeks
- Up to 8 baths
- Up to 2 Products
- System Saves Settings
- Can be Connected Gea Bladder System

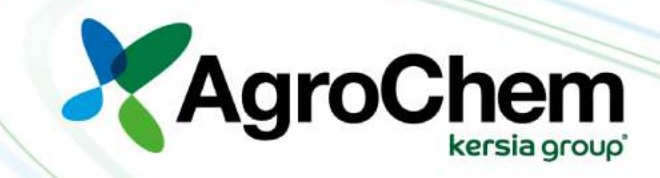

# **Benefits of FDS**

- System Benefits
  - Set Up Unique to each Dairy
    - Bath Sizes, Cow Numbers, Shift Times, Cow Flow
  - Minimal Parts to Replace
  - Cost Savings with Replenish
  - Not Fully Automated
    - Employees Pay Attention
  - Can Control Fully Automated Baths
    - GEA Bladder

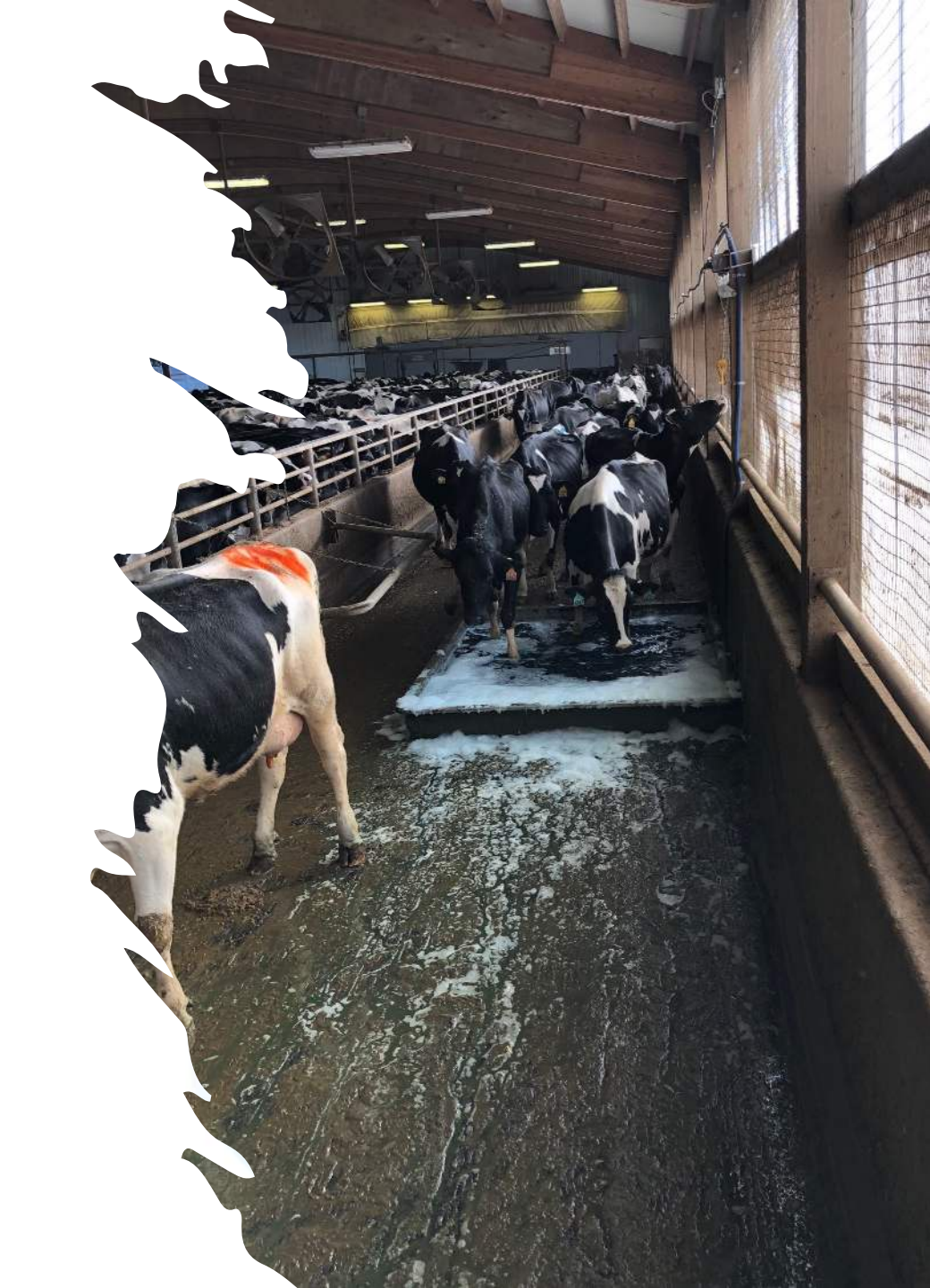

### Traditional Foot Bath Protocol

Traditional baths Filled in the beginning and completely changed out

- At Start 100% Water and Chemical
- 9 oz kickout water, chemical, and manure
- Manure (organic load) only added
- Results
  - Low Level Bath
  - Dead Bath
    - High Organic Load 90%+

**40 Gallon Traditional Bath** 

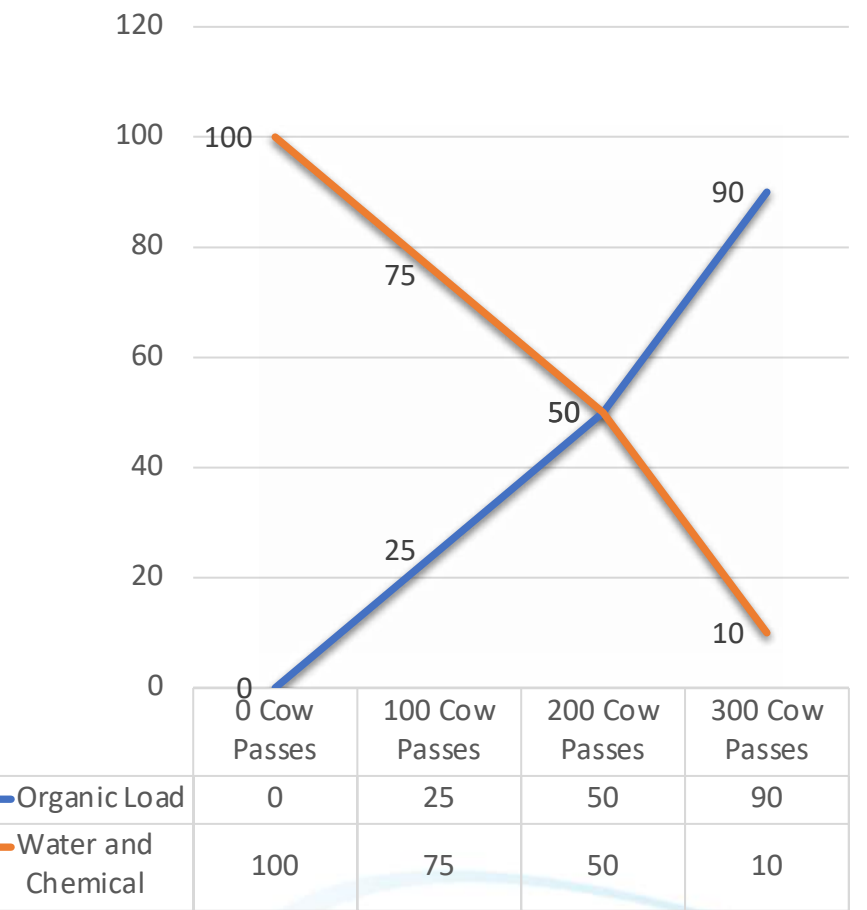

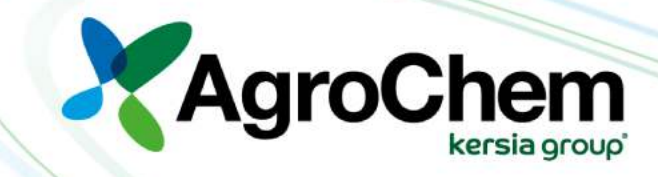

## **Replenishing Footbath Protocol**

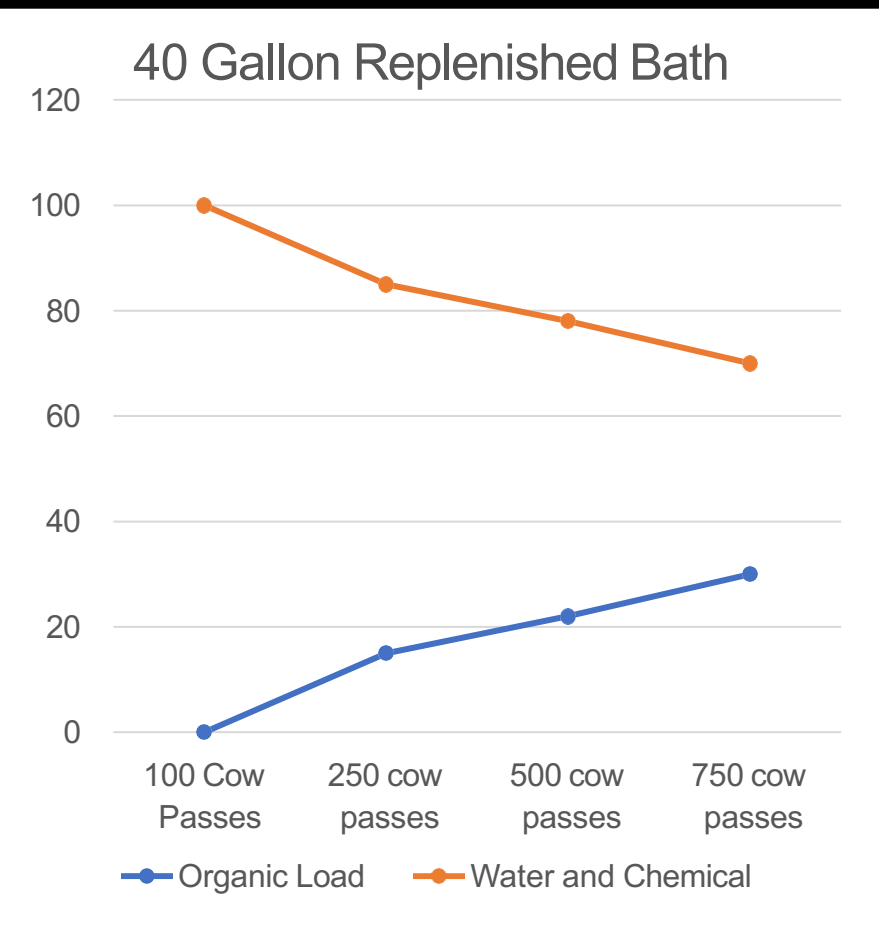

- Replenishing baths filled in the beginning and replenished every 30 minutes based on cow flow
  - At Start 100% Water and Chemical
  - 9 oz kickout water, chemical, and manure
    - \*Effected by speed of cow passes
  - Additions
    - Manure (organic load)
      - Amount variable on pace of cows passing through bath
    - 9 oz of water and chemical solution/cow
- Results
  - Bath Level Maintained
  - Water/Chemical % Maintained for 1000-3000 cow passes
    - Effected by bath size and cow flow

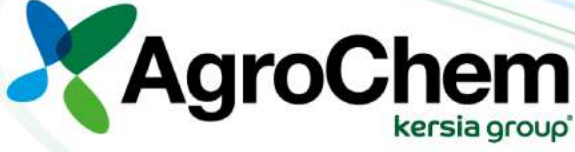

### **Replenished Bath Vs Traditional Bath Chemistry**

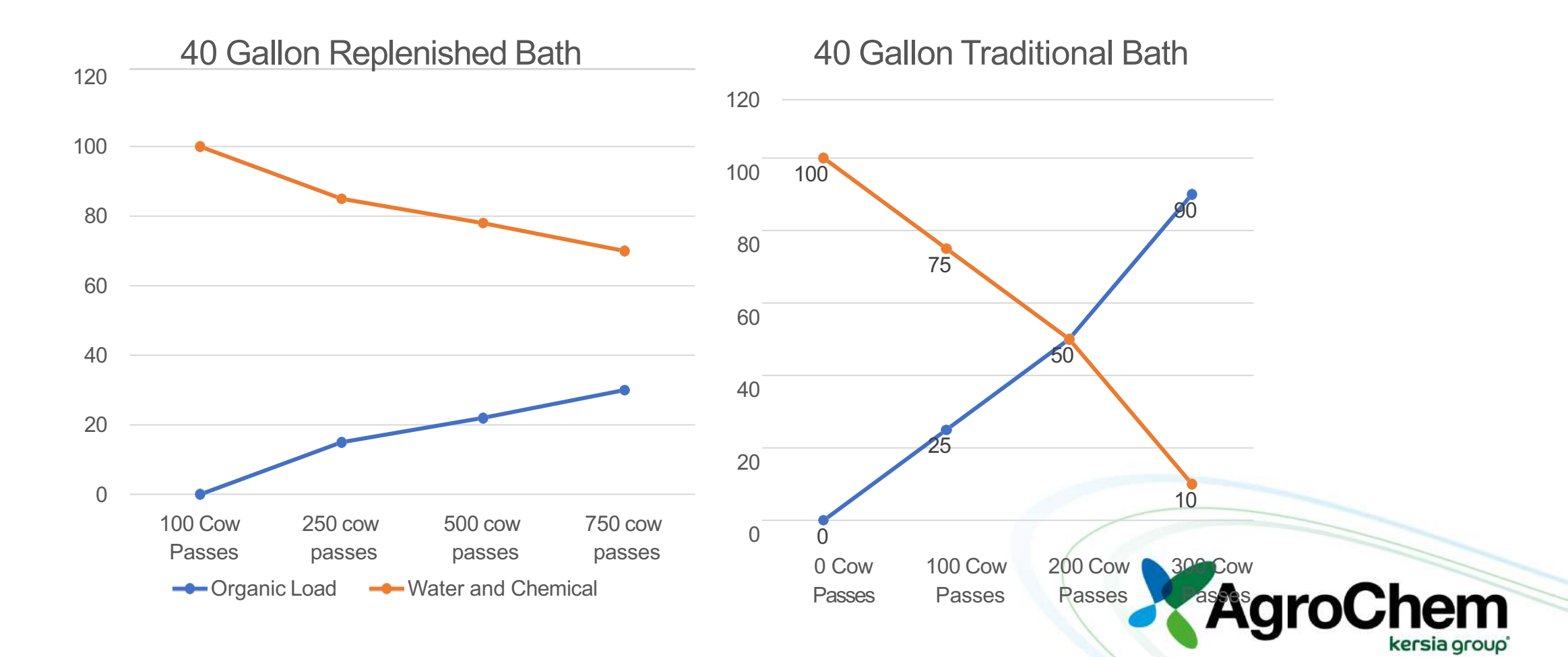

# **Traditional vs Replenish Costs**

- 2000 Cow Dairy
  - 1-80 gal bath
- HealMax Concentrate
  - \$30/gallon
- Initial fill at 3%-2.4 \$72
  - Bath Life=400 cows
  - 5 baths/day=\$360/day of use
- 12 gallons HealMax/Day
  - \$0.18/cow pass

- 2000 Cow Dairy
  - 1-80 gal bath
- HealMax Concentrate
  - \$30/gallon
- Initial fill at 3%-2.4 \$72
  - Bath Life=400 cows
  - 1700 cows replenish
  - 1700 x 9 oz x .03=459 oz HM 3.58 gal
- 5.98 gal HealMax/day
  - Total cost per day \$179.40
- \$0.09 per cow pass

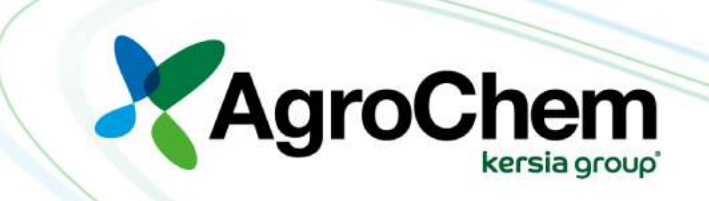

### Simple Footbath System

- Manual Press Button to Fill
- Fills water, chemical, and air based on time
- Manual press button to Fill multiple baths
  - Can have a manual (spike) or replenish button
- Great option for:
  - Farm Sized: 300-1000 cows
  - Large Farms with Long Footbaths
  - Robotic Farms
  - Farms Unequal Bath Changes

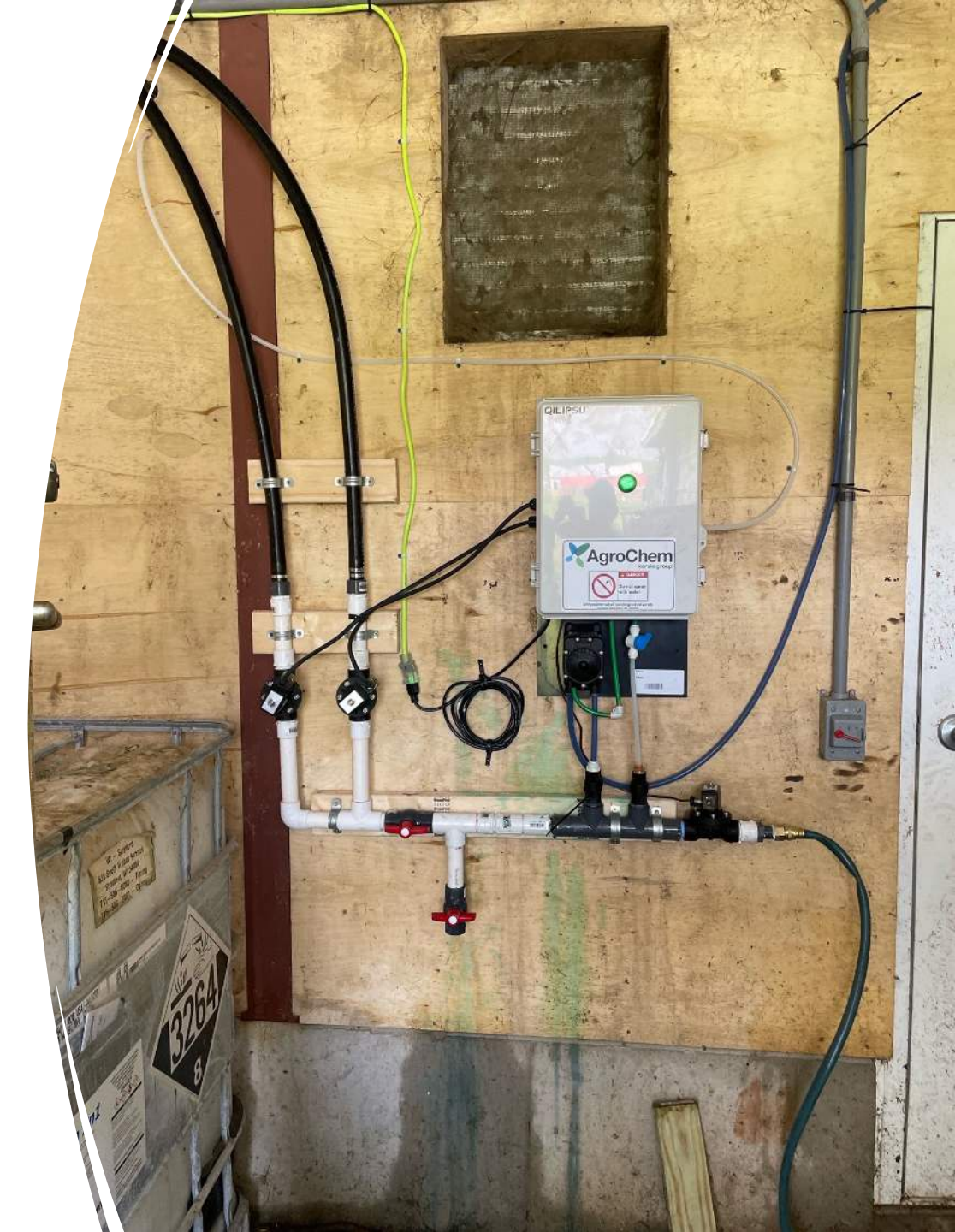

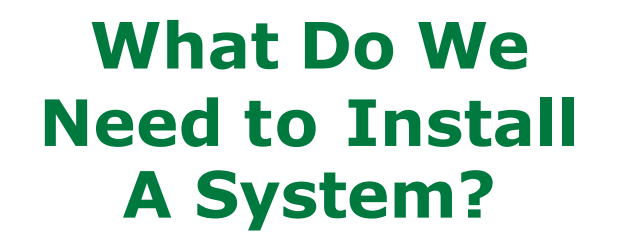

00

AgroChem.

0000

WALL PROPERTY AND

### **Dairy Needs for Install**

- Location
  - Dry location
  - > Freezing Year Round
  - Space for two totes
- Air
  - Regulator
- Water
  - Consistent Flow
- Footbath
  - Depth Max 7 inches
  - Length Max 8 ft
  - Design Advice

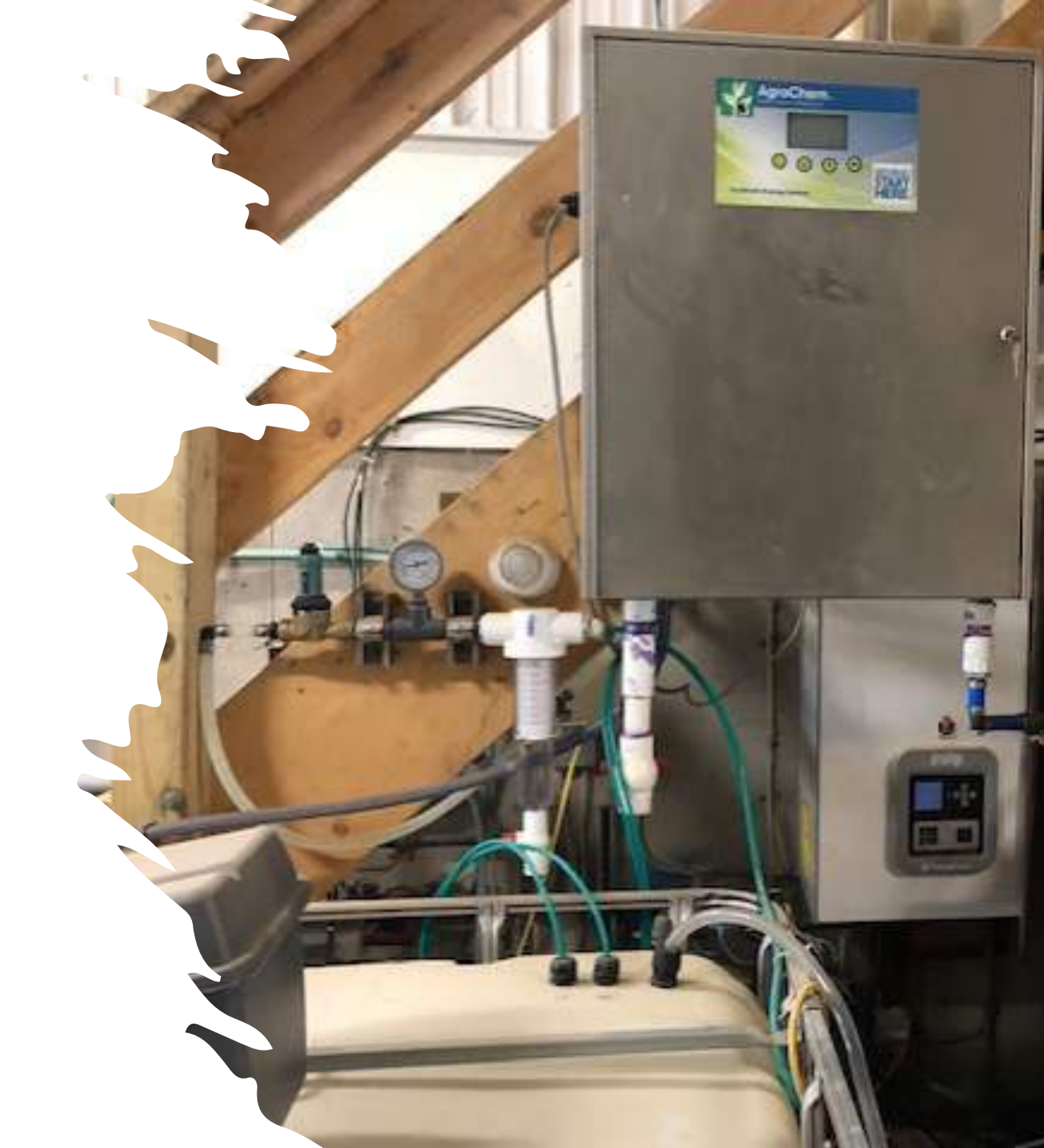

### FDS Box to the Footbath

- FDS box
- 1 multivalve for every footbath
  - Unless single bath
- <sup>3</sup>/<sub>4</sub> in water backflow preventer,
- Recommend 1 inch line from footbath to system
  - Could be bigger if you want a faster fill
- Into the bath-stainless pipe or electrical conduit down the wall into bath
  - Straps to secure it

![](_page_12_Picture_9.jpeg)

![](_page_12_Picture_10.jpeg)

## **Bath Being Filled**

![](_page_13_Picture_1.jpeg)

![](_page_13_Picture_2.jpeg)

### Water and Air Connections

- Air-1/4 line
  - An air regulator for 30-40 psi
  - If using an air pump needs 60-70 psi
- Water
  - Backflow preventor
  - Can use a separate pump and tote of water for constant if issues with water pressure
  - Contactor

![](_page_14_Picture_8.jpeg)

![](_page_14_Picture_9.jpeg)

### **FDS System to the Product Tote**

![](_page_15_Picture_1.jpeg)

- Hose
- 1/2 ID 5/8 or 3/4 OD hose
- Stinger
- <sup>3</sup>⁄<sub>4</sub> PVC cut on an angle in the tote
- Valve
- Risks Leaks
- Different Totes
- Priming
- 3 way valve on exit pump with hose back to tote
- Back flow preventor on product hose
- Valve Connection with Two Way

![](_page_15_Picture_13.jpeg)

![](_page_16_Picture_0.jpeg)

### **PVC and calibration drop line**

- Calibration- from FDS to Multivalve
  - 1- 10 ft piece of Minimal Schedule 40 1 in PVC, 2 - 1 in PVC shutoffs, 2 1 in PVC T,
  - 1 in 90-degree Elbow,
  - 1 in PVC Union
  - 3-1 in Threaded PVC
- Out of Valves
  - 2 male 1 inch threaded to barb fitting to black poly
  - 1 inch pinch or hose clamps from barb fitting to black poly

![](_page_16_Picture_10.jpeg)

# **Multivalve Wiring**

- Multivalve
- Needed for two or more baths
- Drill out two holes on side of FDS system for wiring
- Connect multivalve
- 18 gage 3 wire minimal
- Look at picture for diagram for two bath wiring
- No wiring needed for one bath

![](_page_17_Picture_8.jpeg)

![](_page_17_Picture_9.jpeg)

### **FDS Connected to GEA Bladder**

![](_page_18_Picture_1.jpeg)

![](_page_18_Picture_2.jpeg)

# My System Does Not Work!

### **Trouble Shooting Common Problems and Solutions**

### Water In Baths But No Product

![](_page_20_Picture_1.jpeg)

- Check for Prime in the line from Product Reservoir to the FDS Pump
- Prime the pump using the three-way valve
- Pump Lost Prime
- Air in the product Line
- Usually happens when tote is changed
- Can also happen if there is a kink in the line
- If pump goes dry, the seals can go bad
- Copper can clog the seals and need to be cleaned out
- If the seals go bad
- Change the seal in the pump, rebuild
- If pump is shaking when it is priming, it is working
- If it is not, replace the pump

![](_page_20_Picture_14.jpeg)

### FDS Is "Filling" But Nothing Is In the Bath

![](_page_21_Picture_1.jpeg)

- Check the Water Valve
   inside System
- Likely Burned Out Solenoid Valve from Getting Wet
- Replace Water Valve with Multivalve
- Look for Leaks or Reasons that Liquid Could be Getting the Valve Wet

![](_page_21_Picture_6.jpeg)

### Only One Bath Has Water and Chemical

![](_page_22_Picture_1.jpeg)

- Check If the Lights are on the Bath Multivalves
- Feel for it to click on if it should be filling
- Burned out bath multivalve
- Usually due to burned
   out solenoid
- Replace entire valve
- Check for water leaking
   on it

![](_page_22_Picture_8.jpeg)

![](_page_23_Picture_0.jpeg)

### If the Screen Does not Light Up When the Machine is Plugged In

- Check the fuses, make sure the electric is on
- If bad, why?
- Put in new fuse and start system
- Investigate at which point in the bath cycle the fuse blows again
- Water valve, electric pump

![](_page_23_Picture_7.jpeg)

![](_page_24_Picture_0.jpeg)

![](_page_24_Picture_1.jpeg)

### Screen is On, But Can Not Read It or Adjust It

- Front Board is Bad
- Before Replacing, try to take off settings using USB
- If the front board was replaced and it still did not run, back board is bad
- Backboard is only used for running multiple baths
- If it does not work, the entire system will
   not turn on

![](_page_24_Picture_8.jpeg)

# **Airblow not Pushing**

![](_page_25_Picture_1.jpeg)

- No Slug of Air to the Bath
- Check That Air is on
- Check if Water Got into Airline
- Replace Check Valves
   on Manifold
- Check that Air Valve
   has not Burned Out

![](_page_25_Picture_7.jpeg)

#### Items to Keep in Stock for Servicing FDS

![](_page_26_Picture_1.jpeg)

![](_page_26_Picture_2.jpeg)

- Knight electric pump
- Extra seals for the pumps
- 1 in. multivalves for baths and water valve
- Front board
- <sup>1</sup>/<sub>2</sub> in Check Valve
- Fuses

![](_page_26_Picture_9.jpeg)

![](_page_27_Picture_0.jpeg)

# Aurora Concentrate System

![](_page_27_Picture_2.jpeg)

![](_page_28_Picture_0.jpeg)

### **On Farm Aurora Uses**

- Teat Dip Blending
  - Up to Four Part Teat Dip Blending
  - ¼ Gallon-7 Gallon Batches
- Robot Brush Wash Blending
  - Premixing AMS Brush Wash and Water Prior to Robots
- Chlorine Dioxide Disinfectant Blending
  - Large Farm/Large Usages

![](_page_28_Picture_9.jpeg)

#### **Aurora CMS**

#### Adds Closed Loop Chemical Measurement and Control to the Aurora Laundry Dispenser

- Plug and Play set up
- Single flow meter handles all chemicals and flush
- No calibration required
- System is flushed on every dispense cycle
- Measures flow rates from 3 oz/min up to 200 oz/min
- Can be added to systems already installed in the field
- Adaptable for batching systems and industrial uses.

![](_page_29_Picture_9.jpeg)

#### **Aurora CMS – Dosing Sequence**

![](_page_30_Figure_1.jpeg)

DEMA

#### **Aurora CMS**

#### **Benefits**

- Consistent mixing results
- Fast set-up no calibration required
- Verifies flush water with each dispense cycle
- Serves as out of product alarm for each chemical
- Provides notification of squeeze tube wear
- Accurate dosing throughout the life of the squeeze tube
- Extends the life of the squeeze tube
- Accurate chemical use reporting with DEMA Connect app

![](_page_31_Picture_10.jpeg)

# Making a Batch

- System Needs a Formula
  - Ounces Needed for Each Pump and Ounces of Water
- Triggered by Float
  - Red Lights
- Pre Flush
- Pump One Fill
- Flush
  - Will go back to Pump 1 if desired ounces are not achieved
- Pump 2 Fill
  - Will go back to Pump 2 if desired ounces are not achieved
- Flush
- Pump 3 Fill
  - Will go back to Pump 3 if desired ounces are not achieved
- Water Flush Until Total Water Ounces are Reached
- Will Make a Another Batch Until Float is Reached
  - Maximum number of batches is 1-5 depending on batch size

![](_page_32_Picture_17.jpeg)

![](_page_33_Picture_0.jpeg)

## Installation

- Pump Stand Comes Pre-Assembled on a Board
- Needs
  - 48X24 in Wall Space
  - Conduit for Hoses in Barrels
    - We recommend foot valves on hoses to prevent back flowing
  - Water Hookup with Garden Hose Fitting
  - Water Filter
  - Hose from RTU Container to Parlor
    - RTU Container had 3/8 fitting
  - Programed Formulas
    - PROGRAMMED IN PROACCESS ONLY!

![](_page_33_Picture_13.jpeg)

# **Data Collection**

### Knowledge is Power

![](_page_34_Picture_2.jpeg)

#### AVD30

Cost Report Machine(s): Aurora 1 Date: 8/29/2022 Account Number:

Report Period: 8/22/2022 - 8/28/2022

|   | Formula          | Loodo | Cost / Load | Loa     | Formula Cost |         |              |
|---|------------------|-------|-------------|---------|--------------|---------|--------------|
|   | Formula          | Loads | COSt/Load   | Shift 1 | Shift 2      | Shift 3 | Formula Cost |
| 1 | 2%XT UltraPre    | 269   | \$2.665     | 163     | 106          | 0       | \$716.89     |
|   | Total            | 269   |             | 163     | 106          | 0       | \$716.89     |
|   | Avg. Cost / Load |       | \$2.67      |         |              | -       |              |

| Chemical Name | Cost / Gallon | Con  | Cost   |          |
|---------------|---------------|------|--------|----------|
| Part A        | \$47.36       | 6.73 | Gallon | \$318.50 |
| Part B        | \$47.36       | 6.73 | Gallon | \$318.50 |
| Emollients    | \$14.08       | 5.67 | Gallon | \$79.89  |

\$716.89

| Account Type | Formula | Cost     |
|--------------|---------|----------|
| None         | 1       | \$716.89 |

\$716.89

![](_page_35_Picture_9.jpeg)

# **Data Collection**

- Data Can Be Pulled from Aurora ProAccess with a USB Device
- Shares all Batches Made
  - Batch Times
  - Pump and Water Amounts
  - Alarms
- Follow Instructions to Pull From Aurora ProAccess
  - Data Report and Formula History
  - Email Data to AgroChem Rep

![](_page_36_Picture_9.jpeg)

![](_page_36_Picture_10.jpeg)

### Data Collection

![](_page_37_Picture_1.jpeg)

![](_page_37_Picture_2.jpeg)

![](_page_37_Picture_3.jpeg)

## Data Log Collection

| and              |
|------------------|
| Find Pump Stands |
| Clear & Find     |
| DRA DEMA         |
| 51               |
|                  |

![](_page_38_Picture_2.jpeg)

PRO-ACCESS

![](_page_38_Picture_3.jpeg)

DEMA

### Data Collection

![](_page_39_Picture_1.jpeg)

![](_page_39_Picture_2.jpeg)

![](_page_40_Picture_0.jpeg)

![](_page_40_Picture_1.jpeg)

![](_page_40_Picture_2.jpeg)

![](_page_40_Picture_3.jpeg)

# My Pump System Isn't Working

Before You Go There, Check These Alarms

![](_page_41_Picture_2.jpeg)

![](_page_42_Picture_0.jpeg)

PRO-ACCESS

DEMA

# Squeeze Tube Alarm

![](_page_42_Picture_2.jpeg)

![](_page_43_Picture_0.jpeg)

### **Squeeze Tube Alarm on Pro Access Screen**

The Flow Meter recalibrates ever 10 batches so it constantly calibrates the flow of squeeze tubes as they break in

- It alarms when the squeeze tubes reach their half life
  - Half the speed of when they were last register as changes

Pro Access Squeeze Tube Alarm

- First Change the Squeeze Tubes
- Get into Aurora Pro Access
  - Select Pro Access
  - Select Squeeze Tube Change
  - Adjust the date that the squeeze tubes were last changed

![](_page_43_Picture_11.jpeg)

![](_page_44_Picture_0.jpeg)

### Alarms on Pro Access Screen

- Pro Access Screen -Red
- Flush Alarm 1
  - Water was unavailable when trying to make a batch
    - Check to ensure water is on
    - Restart Machine
- Pump 1 Low Flow
  - System is not registering any product flow from pump 1
    - Check for empty drum or air leak
    - Prime Pump
    - Restart Machine
- Pump 2 Low Flow
  - Same as Pump 1 Low Flow
- Pump 3 Low Flow
  - Same ad Pump 1 Low Flow

![](_page_44_Picture_16.jpeg)

![](_page_45_Picture_0.jpeg)

### **Prime Pumps on Pump Driver**

• On the Pump Driver Below press the arrow pointing left. It should change to say P1.

• Press the up button to change the pump or flush selection

- P1-Pump 1
- P2-Pump 2
- P3-Pump 3
- F1-Flush

 Press and release the center button to prime until product reached the pump then press and release center button to stop pump

![](_page_45_Picture_9.jpeg)

07/11/2022 3:04 PM Westland pre Batch limit exceeded Westland pre F: 1, Ultrapre 1000 Load - LC: 3465 TC: 3466

![](_page_46_Picture_1.jpeg)

### **No Product in the RTU**

#### Aurora Connect

- Indicates Float Triggers
- Red (Dot) Indicate Float is Triggered
- Float is Triggered Product is Made
- RTU Product Needs to Satisfy the Float in number of Batches to reach Container Size to Reset

#### Maximum Batches Have Been Reached

- Aurora Pro-Access-Red with Batch Limit Exceeded
- No Product in RTU Container
- Aurora Lit Up with a Red Light (Dot)
- System is On
- Restart the Machine
- Make Sure not to Pull Product to Quickly
- Find Out Why Product Volume Was Used at a Faster Rate
- Broken Hose
- Gallons in the Parlor
- Consider Adjusting Container Size Volume for more Batches

![](_page_46_Picture_19.jpeg)

### **Manifold Check Valve Issues**

- 2 Part Products Going Down Unevenly
- Clear Product Could Change Color
- Check Valve Diagnosis
  - Remove Hoses From Check Valves
  - Use the Pump Driver to trigger F1-flush
    - Press Enter and Release on the Pump Driver.
    - Press Enter Again to Stop Flow
  - Observe if Any Water Comes Through the Check Valves
  - Replace Any Bad Check Valves
  - If None, Carefully Replace the Hose to the Check Valve
- Prime Pumps
  - If Pumps are Not Priming, Check Hoses for Airleaks
  - Replace Hoses if Needed

![](_page_47_Picture_14.jpeg)

![](_page_48_Picture_0.jpeg)

# Newest Concentrate Pump

### Newest Concentrate Pump

#### Benefits

Consistent mixing results

Unlimited formula possibilities

Accurate dosing throughout the life of the squeeze tube due to flow meter

Fast set-up – one time calibration required

Sends email notifications for out of product alarm for each chemical and water

Remote capabilities for adjustments

Accurate chemical reporting visible through the website

![](_page_49_Picture_9.jpeg)

![](_page_50_Picture_0.jpeg)

# Needs for Install

- 24X48 in Wall Space
- Water Filter
- BackFlow Preventer
- Materials
  - Hose clamps, ½ in hoses for products, ¾ in conduit w/ ¾ in female adapter for conduit, ¾ NPT to ½ in. core grip, water connection for ½ in barb, long drill screws

![](_page_51_Figure_0.jpeg)

### Live Usage Reports

+

XT-22c Part B: 1.6485

gallon/29.09%

Emollient: 2.3206 gallon/40.95%

+ 5 @

G 3

![](_page_52_Picture_0.jpeg)

### Cost Reports

and same cloudy in a dil to di a success

| 1. / ·                                         |                                    |                           |                               |                       | The Adval. Draw                                   | 1                                                                                                    |                   |                                                             |                                       |                             |               |
|------------------------------------------------|------------------------------------|---------------------------|-------------------------------|-----------------------|---------------------------------------------------|----------------------------------------------------------------------------------------------------|-------------------|-------------------------------------------------------------|---------------------------------------|-----------------------------|---------------|
| Organization ~ Yacikty                         | <ul> <li>Laundry Applic</li> </ul> | ation x) (M200            | 17 - Legacy Dairy IN ×) (Deta | alled X) Time frame ~ | (This month ×) (flow rate arrors ×) 🚡             |                                                                                                    |                   |                                                             |                                       | Д III -                     | ð             |
| rgacy Dairy IN<br>120047                       | Low flow rate                      | Zoorer benaring<br>Watter | Plane hate<br>0.00 us fl oz   |                       | * 54.05.3923<br>Ó. 6.52.57<br>952                 | 🔶 Unread/ R                                                                                                    | ead 🚦 ~           | P - B - Search People                                       | ◎ \[\nabla \] \$\$                    | Phish Mail ····             |               |
| egacy Deiry IN<br>A20047 Git egacy Dary IN     | Low flow rate                      | Event locane<br>Water     | filme field<br>0.00 us fl oz  |                       | S AS2AL<br>PM                                     | [Externa                                                                                                    | I] CM2W F         | Report                                                      |                                       |                             |               |
| ngury Dary IN<br>W20047 St Legacy Dairy IN     | Low flow rate                      | Swort source<br>Water     | these flate<br>0.00 sas fl ez |                       | C- 65133<br>PM                                    | Aa                                                                                                    | lert@cm2w.n       | et                                                          | 🙂 🕤 Reply                             |                             |               |
| M20047 Keilagary Dary IN                       | Low flow rate                      | Water                     | Place Role<br>0.00 on fl or   |                       | 0.455.48<br>PM                                    | i If there ar                                                                                                    | e problems with I | I<br>now this message is displayed, click here to view it i | n a web browser.                      | Sun                         | 4/2/2023 6:44 |
| Cegaty Dairy IN<br>M20047 St Legacy Dairy IN   | Low flew rate                      | Keert secret<br>Water     | 0.00 us fl or                 |                       | PM PM                                             | CAUT                                                                                                    | ON: This em       | all originated from outside the organi                      | zation. Do not click links or open at | tachments unless you record | onize the     |
| Legisty Datry IN<br>M20047 St Legisty Dairy IN | Low flow rate                      | Vater                     | 0.00 on fl er                 |                       | PM                                                | sender                                                                                                    | and know th       | e content is safe.                                          |                                       |                             | THE THE       |
| Legacy Dairy IN<br>M20047 G3 Legacy Dairy IN   | Low flow rate                      | Water                     | 6.98 us fl et                 |                       | 24<br>(1012010)                                   |                                                                                                    | Alines            | Careline -                                                  |                                       |                             | 2073-04-02 18 |
| Languacty Duality M4                           | Control<br>Laters flaress exten    | parent total of<br>Water  | Date Side<br>20.67 us fl or   |                       | 0.64236<br>PM                                     |                                                                                                    |                   | M20047                                                      |                                       |                             |               |
| M20047 Charges Dery IN                         | Low Bow rate                       | kurrt stuart<br>Water     | 0.00 us R or                  |                       | 0.6425<br>PM                                      | LAUNDRY                                                                                                    | Critical alert    | Legacy Dairy IN<br>Legacy Dairy IN, Kaeb Sales              |                                       |                             |               |
| M20047 Entranged Charges                       | Low flow rate                      | Karel Distant<br>Water    | 0.56 us 8 sz                  |                       | 70<br>70                                          |                                                                                                    |                   | Water Flow rate lower than 3.2002                           |                                       |                             |               |
| Legary Dairy Its<br>M20047 & Legary Dairy Its  | Zow Row rate                       | Water                     | 12.29 us 8 oz                 |                       | All Still And And And And And And And And And And |                                                                                                    |                   | View Notifications                                          |                                       |                             |               |
| Assider and                                    |                                    |                           |                               |                       |                                                   |                                                                                                    |                   |                                                             |                                       |                             |               |
|                                                |                                    |                           |                               |                       |                                                   | A REAL PROPERTY OF A REAL PROPERTY OF A REAL PROPER |                   |                                                             |                                       |                             |               |

# **Emailed Alarm Notifications**

# CD 114 Pump

Pump options for on farm mixing of CD 114 for calf equipment

![](_page_54_Picture_2.jpeg)

# CD114 pump

Needs for set-up:

- Water hose hookup
- Space on the wall free of clutter Mixing rate:

| Dilution Rate | Active PPM | Recommended tip to achieve desired PPM |
|---------------|------------|----------------------------------------|
| 1:1:4         | 2000 ppm   | Beige/Black Tip                        |
| 1:1:14        | 600 ppm    | White/Blue Tip                         |
| 1:1:32        | 300 ppm    | Yellow/Brown Tip                       |
| 1:1:64        | 175 ppm    | Light purple/Pink Tip                  |

![](_page_55_Picture_5.jpeg)

# CD 114 Pump

- Maintenance
  - When?
  - What?
- Foot valve
- Inlet
- Tips

![](_page_56_Picture_7.jpeg)

# Take Ownership of the Farm

- Don't let them decide or change how its run
- Run it "my way or don't run it at all"
  - Do not give them the passcodes

![](_page_57_Picture_4.jpeg)

![](_page_57_Picture_5.jpeg)